# 学校申請システム 利用マニュアル

### 実施校用 Vol.3 実施報告書 2025年4月11日更新

### 問い合わせ先

学校における文化芸術鑑賞・体験推進事業 (子供 夢・アート・アカデミー) TEL 0570-064-203 プッシュ③ ※開局時間 10:00~17:00(平日)

## 目次

| 1. | 実施報告書アップロード                    | p.1  |
|----|--------------------------------|------|
| 2. | こんなときは?                        | p.7  |
|    | ◆ 報告書が「再戻」された                  | p.8  |
|    | ◆ 「個別差戻」された                    | p.9  |
|    | ◆ 1つのフォルダにまとめて送りたい<br>(圧縮フォルダ) | p.10 |
|    | ◆ 圧縮フォルダ 7ZIP編                 | p.11 |

# 実施報告書アップロード

### 実施報告書アップロード

### ①実施報告書をアップロードします。

| 712                                     |                 | 6年度              | -                                                                  | 榆玄                  |             |                 |            |           |          |         |              |                 |          |
|-----------------------------------------|-----------------|------------------|--------------------------------------------------------------------|---------------------|-------------|-----------------|------------|-----------|----------|---------|--------------|-----------------|----------|
|                                         | יזייד           | 04/2             | •                                                                  | DOM                 |             |                 |            |           | . the    | =±      | <b>t</b> -1  | 、 車業 7          | 5        |
|                                         |                 |                  |                                                                    |                     |             |                 |            |           | 44       | 詞し      | ノこし<br>選邦    | )尹未?<br>7       | <u>a</u> |
| 申請ID 状態                                 | 事業年度            |                  |                                                                    | 事業名                 |             | 申請担当者           | 未読/総数      | 実施        | 差庆       | -       | 1221/        | •               |          |
| 44 探択                                   | 令和6年度           | 学校巡回公演           |                                                                    |                     |             | 学校 順子           | 0/0        | 1:0/1     | 0        | 0       | 0 3          | 未提出             | 詳細       |
| 45 採択                                   | 令和6年度           | 芸術家の派遣           |                                                                    |                     |             | 学校一顾了           | 0/0        | 12:0/12   | -        | 0       | <del>.</del> | <b>*::::</b> :: | 詳細       |
|                                         |                 |                  |                                                                    |                     |             |                 |            |           |          |         |              |                 |          |
|                                         |                 |                  |                                                                    |                     |             |                 |            |           |          |         |              |                 |          |
| メッセー: ※メッヤージを送                          | ジリスト<br>信する際は、- | - 度メッヤージー哲を表示    | してからお進み                                                            | ください。               |             |                 |            |           |          |         |              |                 |          |
|                                         |                 |                  | 0 0.7 515,207                                                      | 00000               |             |                 |            |           |          |         |              |                 |          |
| 申請内容                                    |                 |                  | 申請基本                                                               | 情報変更                |             |                 |            |           |          |         |              |                 |          |
| 申請基本ID                                  |                 | 4                | 5                                                                  |                     |             |                 |            |           |          |         |              |                 |          |
| 申請担当者                                   |                 |                  | 担当者名     学校 順子       電話番号     000000000000000000000000000000000000 |                     |             |                 |            |           |          |         |              |                 |          |
| 対象学年                                    |                 | Z)               | 、学1年、小学2f                                                          | 年、小学3年、小学4年         | F、小学5年、小学6年 | 1               |            |           |          |         |              |                 |          |
| 備考                                      |                 |                  |                                                                    |                     |             |                 |            |           |          |         |              |                 |          |
|                                         |                 |                  |                                                                    |                     |             |                 |            |           |          |         |              |                 |          |
| 【申請関連】                                  |                 |                  |                                                                    |                     |             |                 |            |           |          |         |              |                 |          |
| 甲請状態                                    |                 | 3                | 采択:2024/                                                           | /04/16 12:19(管理     | 者03)        |                 |            |           |          |         |              |                 |          |
| 申請ファイル                                  |                 |                  |                                                                    | 様式名                 |             |                 |            | アップロー     | ト状況      |         |              |                 |          |
|                                         |                 |                  | 様式                                                                 |                     | Upload涕     | 脊(2024_RecH_申請_ | _B10119999 | 9999_45_# | (美式_2024 | 0418173 | 8830.xls     | x)              |          |
|                                         |                 |                  | 根拠書類①                                                              |                     |             |                 |            |           |          |         |              |                 |          |
|                                         |                 |                  | 根拠書類②                                                              |                     |             |                 |            |           |          |         |              |                 |          |
|                                         |                 |                  |                                                                    |                     |             |                 |            |           |          |         |              |                 |          |
|                                         |                 |                  |                                                                    | ファイルアップ             | Ĵ□-ド        | 申請フォーム表示        |            |           |          |         |              |                 |          |
| 採択情報                                    |                 |                  |                                                                    |                     |             |                 |            |           |          |         |              |                 |          |
| 【採択基本情報】                                |                 | Ι.               |                                                                    |                     |             |                 |            |           |          |         |              |                 |          |
| 実施校ID                                   |                 |                  | emo001                                                             |                     |             |                 |            |           |          |         |              |                 |          |
| all of the                              |                 |                  |                                                                    |                     |             |                 |            |           |          |         |              |                 |          |
| 講師名                                     |                 |                  | 1/0/1                                                              |                     |             |                 |            |           |          |         |              |                 |          |
| 講師名<br>実施予定日<br>実施の教                    |                 |                  | 20                                                                 |                     |             |                 |            |           |          |         |              |                 |          |
| 講師名<br>実施予定日<br>実施回数<br>確定額             |                 | : <br>   <br>  - | 2回<br>5,650円 (鲥全                                                   | :35,650円、乾費・        | 0円、諸雑書・0円)  |                 |            |           |          |         |              |                 |          |
| 講師名<br>実施予定日<br>実施回数<br>確定額             |                 | 1                | 2回<br>5,650円(謝金                                                    | 2:35,650円、旅費:       | 0円、諸雑費:0円)  |                 |            |           |          |         |              |                 |          |
| 講師名<br>実施予定日<br>実施回数<br>確定額<br>【採択実施情報】 |                 | :                | 2回<br>5,650円(謝金                                                    | 2:35,650円、旅費:       | 0円、諸雑費:0円)  |                 |            |           |          |         |              |                 |          |
| 遺師名<br>実施予定日<br>実施回数<br>確定額<br>【採択実施情報】 | ID              | :                | 2回<br>5,650円(謝金                                                    | 2:35,650円、旅費:<br>状態 | 0円、諸雑費:0円)  |                 |            | į         | 尾施予定日    |         |              |                 |          |

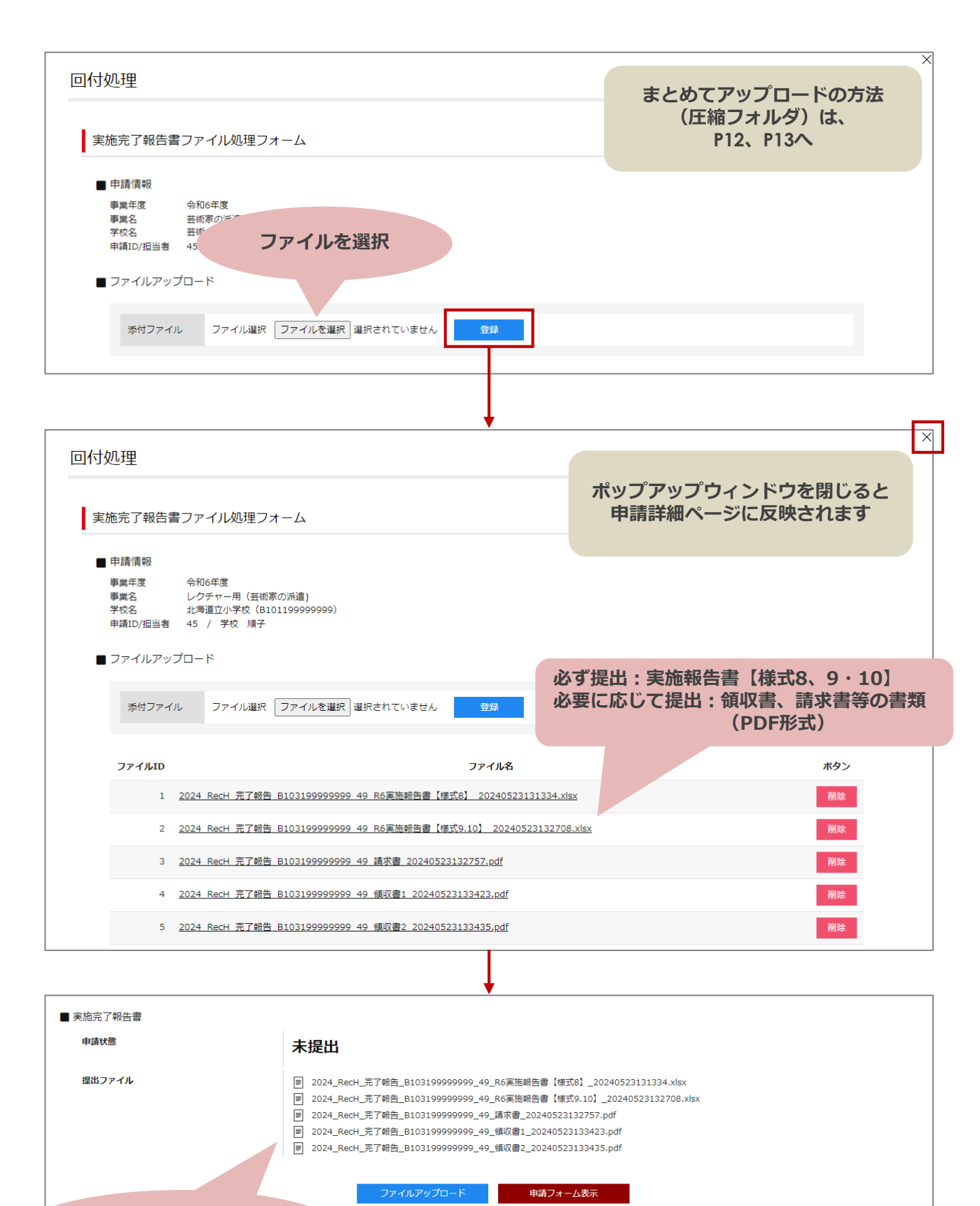

アップロードした ファイルが表示されます

### ②申請状態を変更してください。

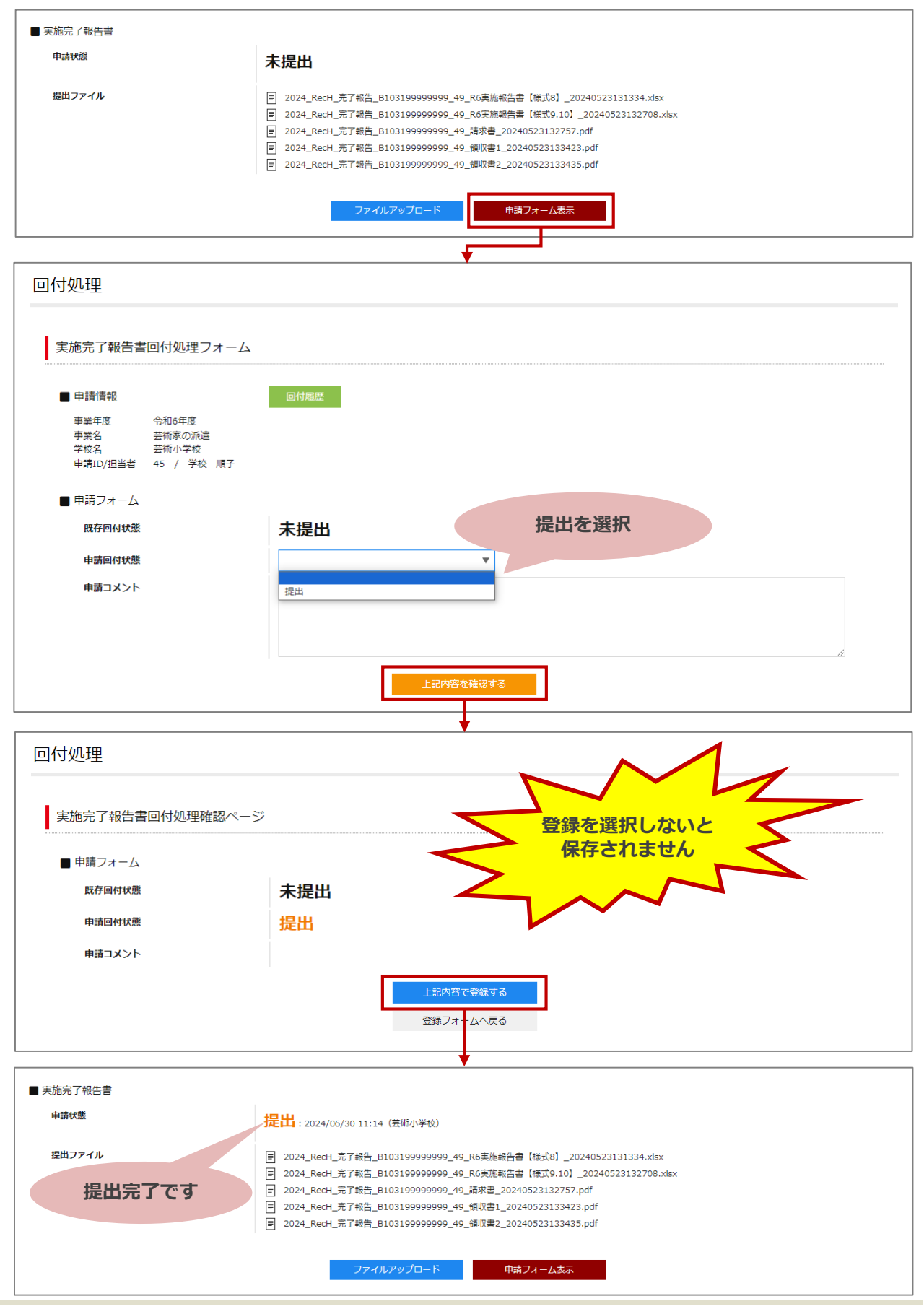

### ③報告書が受領されているか確認してください。

(反映までに御時間がかかる場合がございます)

|                             | r.,            |              |          | WINDH*#F                                                                                                    | _                                                                                                    |                                                                                                    |                                                                      |                                                  |                         |                                                                                                    |            |        |       |     |
|-----------------------------|----------------|--------------|----------|----------------------------------------------------------------------------------------------------|----------------------------------------------------------------------------------------------------|----------------------------------------------------------------------------------------------------|----------------------------------------------------------------------|--------------------------------------------------|-------------------------|----------------------------------------------------------------------------------------------------|------------|--------|-------|-----|
| 年度                          |                | 令利           | 16年度     | ▼ 検                                                                                                    | <b>X</b>                                                                                                    |                                                                                                    |                                                                      |                                                  |                         |                                                                                                    |            |        |       |     |
| 申請ID                        | 状態             | 事業年度         |          | 事業                                                                                                    | 3                                                                                                    |                                                                                                    | 申請担当者                                                                | 未読/総数                                            | 実施                      | 採択実施<br>差戻                                                                                                    | 状況<br>変更   | 完了     | 完了報告  | ボタン |
| 44                          | 採択             | 令和6年度        | 学校巡回公演   |                                                                                                    |                                                                                                    |                                                                                                    | 学校 順子                                                                | 0/0                                              | 1:0/1                   | 0                                                                                                    | 0          | 0      | 未提出   | 詳細  |
| 45                          | 採択             | 令和6年度        | 芸術家の派遣   |                                                                                                    |                                                                                                    |                                                                                                    | 学校 順子                                                                | 0/0                                              | 12:0/12                 | 0                                                                                                    | 0          | 0      | 受領    | 詳細  |
|                             |                |              |          |                                                                                                    |                                                                                                    |                                                                                                    |                                                                      |                                                  |                         |                                                                                                    |            |        |       |     |
|                             |                |              |          |                                                                                                    |                                                                                                    | •                                                                                                    |                                                                      |                                                  |                         |                                                                                                    |            |        |       |     |
| メ・<br>※メッセー                 | ッセージ<br>·ジを送信  | リスト<br>する際は、 | 一度メッセージー | 覧を表示してからお進みくださ                                                                                                    | <u>ร</u> เง.                                                                                                    |                                                                                                    |                                                                      |                                                  |                         |                                                                                                    |            |        |       |     |
| 中建内应                        |                |              |          | ᆎᆍᄫᆉᆤᄬ                                                                                                    | THE REPORT OF THE REPORT OF THE REPORT OF THE REPORT OF THE REPORT OF THE REPORT OF THE REPORT OF THE REPORT OF             |                                                                                                    |                                                                      |                                                  |                         |                                                                                                    |            |        |       |     |
| 中朝内谷                        |                |              |          | 中胡垂本阴報3                                                                                                    |                                                                                                    |                                                                                                    |                                                                      |                                                  |                         |                                                                                                    |            |        |       |     |
| 申請基本                        | UD.            |              |          | 45 日当者夕 学校                                                                                                    | > 順子                                                                                                    |                                                                                                    |                                                                      |                                                  |                         |                                                                                                    |            |        |       |     |
| 申請担当                        | 者              |              |          | 電話番号 000<br>メールアドレス Abo                                                                                                    | 00000000<br>12@com.jp                                                                                                    |                                                                                                    |                                                                      |                                                  |                         |                                                                                                    |            |        |       |     |
| 対象学年                        |                |              |          | 小学1年、小学2年、小                                                                                                    | 学3年、小学4年、小学5                                                                                                    | 5年、小学6年                                                                                                    |                                                                      |                                                  |                         |                                                                                                    |            |        |       |     |
| 備考                          |                |              |          |                                                                                                    |                                                                                                    |                                                                                                    |                                                                      |                                                  |                         |                                                                                                    |            |        |       |     |
| 【申請闡連                       | 1)             |              |          |                                                                                                    |                                                                                                    |                                                                                                    |                                                                      |                                                  |                         |                                                                                                    |            |        |       |     |
| 申請状態                        | SC.            |              |          | 採択: 2024/04/1                                                                                                    | 6 12:19(管理者03)                                                                                                    |                                                                                                    |                                                                      |                                                  |                         |                                                                                                    |            |        |       |     |
| 申請ファ                        | ィル             |              |          | ti i i i i i i i i i i i i i i i i i i                                                                                                     | <b>社</b> 名                                                                                                    |                                                                                                    |                                                                      |                                                  | アップロー                   | - 54692                                                                                                    |            |        |       |     |
|                             |                |              |          | 様式                                                                                                    |                                                                                                    | Upload済(2024                                                                                                 | _RecH_申請_                                                            | B10119999                                        | 9999_45_1               | · 5050                                                                                                    | 4041817    | 73830. | xlsx) |     |
|                             |                |              |          | 根拠書類①                                                                                                    |                                                                                                    |                                                                                                    |                                                                      |                                                  |                         |                                                                                                    |            |        |       |     |
|                             |                |              |          | 根拠書類②                                                                                                    |                                                                                                    |                                                                                                    |                                                                      |                                                  |                         |                                                                                                    |            |        |       |     |
|                             |                |              |          |                                                                                                    | ファイルアップロード                                                                                                    | 由調                                                                                                    | フォーム表示                                                               |                                                  |                         |                                                                                                    |            |        |       |     |
| -                           |                |              |          |                                                                                                    |                                                                                                    |                                                                                                    |                                                                      |                                                  |                         |                                                                                                    |            |        |       |     |
| 採択 情報<br>【採択基本              | 情報】            |              |          |                                                                                                    |                                                                                                    |                                                                                                    |                                                                      |                                                  |                         |                                                                                                    |            |        |       |     |
| 実施校II                       | D              |              |          | Demo001                                                                                                    |                                                                                                    |                                                                                                    |                                                                      |                                                  |                         |                                                                                                    |            |        |       |     |
| 講師名                         |                |              |          | テスト 太郎                                                                                                    |                                                                                                    |                                                                                                    |                                                                      |                                                  |                         |                                                                                                    |            |        |       |     |
| 実施予定                        | 8              |              |          | 24/6/1                                                                                                    | **                                                                                                    |                                                                                                    |                                                                      |                                                  |                         |                                                                                                    |            |        |       |     |
|                             |                |              | $\sim$   | IKJNPS                                                                                                    |                                                                                                    | $\sim$                                                                                                    | $\approx$                                                            | $\sim$                                           | 2                       | 524/00/                                                                                                    |            |        |       |     |
|                             |                |              |          |                                                                                                    | 申                                                                                                    | 請フォーム表示                                                                                                    |                                                                      |                                                  |                         | 事                                                                                                    | 务局。        | より     | ),    |     |
|                             |                |              |          |                                                                                                    |                                                                                                    |                                                                                                    |                                                                      |                                                  | <b>JX</b> :             | ント                                                                                                    | があ         | りま     | ますの   | で、  |
| 実施完了韓                       | 報告書            |              |          |                                                                                                    |                                                                                                    |                                                                                                    |                                                                      |                                                  | 内                       | 容を                                                                                                    | 御確         | 認(     | の上、   |     |
| 実施完了幸<br>申請状態               | 服告書            |              |          | 受領: 2024/07/0                                                                                                    | ? 12:05(派遣チーム)                                                                                                    |                                                                                                    |                                                                      |                                                  |                         | Contraction of the local division of the local division of the loc | the second |        |       |     |
| 実施完了幸<br>申請状態               | 報告書            |              |          | 受領: 2024/07/02<br>実施報告書の提出を受                                                                                                    | 2 12:05(派遣チーム)<br>け付けました。                                                                                                   | 2+t )                                                                                                    |                                                                      |                                                  |                         | 御刈                                                                                                    | 心卿         | (6);   | 5 9   |     |
| 実施完了幸<br>申請状態<br>提出ファ       | 殺告書            |              |          | 受領: 2024/07/0<br>実施報告書の提出を受<br>これから精査に入りま<br>図 2024_RecH_売T                                                                                                    | 2 12:05(派遣チーム)<br>け付けました。<br>すので、少々お待ちくだ<br>「報告_B103199999999                                                               | ごさい。<br>9_49_R6実施報告書                                                                                         | 【様式8】_20:                                                            | 240523131                                        | 334.xlsx                | 御刈                                                                                                    | 心卿         | (61)   | 5. Y  |     |
| 実施完了す<br>申請状態<br>提出ファ       | 服告書            |              |          | <ul> <li>受領: 2024/07/0</li> <li>実施報告書の提出を受<br/>これから積音に入りま</li> <li>2024_RecH_売丁</li> <li>2024_RecH_売丁</li> <li>2024_RecH_売丁</li> <li>2024_RecH_売丁</li> <li>2024_RecH_売丁</li> </ul>                                                                   | 2 12:05 (派遣チーム)<br>け付けました。<br>すので、少々お待ちくだ<br>「報告_B10319999999<br>「報告_B103199999999<br>「報告_B103199999999                     | だい。<br>9_49_R6実施報告書<br>9_49_R6実施報告書<br>0_40 速歩ま 20120                                                        | 【様式8】_20<br>【様式9.10】_                                                | 240523131<br>_202405233                          | 334.xlsx<br>132708.xlsx |                                                                                                    | 心卿         | (61)   | 5 9   |     |
| 実施完了す<br>申請状態<br>提出ファ<br>受行 | <sup>服告書</sup> | れまし          | ı,tr     | <ul> <li>受領: 2024/07/0</li> <li>実施報告書の提出を受<br/>これから精査に入りま</li> <li>2024_RecH_売ご</li> <li>2024_RecH_売ご</li> <li>2024_RecH_売ご</li> <li>2024_RecH_売ご</li> <li>2024_RecH_売ご</li> <li>2024_RecH_売ご</li> <li>2024_RecH_売ご</li> <li>2024_RecH_売ご</li> </ul> | 2 12:05 (派遣チーム)<br>け付けました。<br>すので、少々お待ちくだ<br>「報告_B10319999999<br>「報告_B10319999999<br>「報告_B103199999999<br>「報告_B103199999999 | ださい。<br>9_49_R6実施報告書<br>9_49_R6実施報告書<br>9_49_請求書_20240<br>9_49_請求書_20240<br>9_49_領収書1_2024<br>9_49_領収書2_2024 | 【様式8】_203<br>【様式9.10】_<br>0523132757.p<br>40523133423<br>40523133435 | 240523131<br>_202405233<br>pdf<br>l.pdf<br>j.pdf | 334.xlsx<br>132708.xlsx | <b>(山) 入)</b>                                                                                                    | 心卿         | (61)   | 5.9   |     |

※差戻の場合(詳細8ページ) …

ファイルアップロード・申請状態を再度登録してください。

| ■ 実施完了報告書 |                                                            | 事務局より、<br>コメントがありますので、 |
|-----------|------------------------------------------------------------|------------------------|
| 申請状態      | 差戻: 2024/07/05 12:05 (派遣チーム)                               | 内容を御確認の上、              |
|           | 様式9・10が未提出のため、差戻にしています。<br>再度確認の上、ご提出ください。                 | 御対応願います                |
| 提出ファイル    | ■ 2024_RecH_完了報告_B10319999999953_実施報告書_20240630112340.xlsx |                        |
|           | ファイルアップロード 申請フォーム表示                                        |                        |

※個別差戻の場合(詳細9ページ) …

ファイルアップロード・申請状態を再度登録してください。

| ■実施完了報告書 |                                                                                                    |
|----------|----------------------------------------------------------------------------------------------------|
| 申請状態     | 個別差戻: 2024/07/05 13:59 (派遣チーム)                                                                                                    |
|          | <ul> <li>事務局内で報告書の精査を致しました結果、確認事項がございましたので、下記のファイルに記載いたしました。</li> <li>御輝経8 : 御城市の上、下の「ファイルアップロード」から停正した様式・14税書類(修正が必要な場合)の再提出をお願いいたします。</li> <li>経費精査の停正、回答方法は、事務局ホームページに掲載しておりますマニュアルを御確認ください。</li> <li>確認漏れがないよう必ず名シート全でを破聴記いただきますようお願いいたします。</li> <li>御不明点がございましたら、事務局売すに御問合せください。</li> </ul> |
| 提出ファイル   |                                                                                                    |
|          | ファイルアップロード 申請フォーム表示 事務局より、                                                                                                    |
|          | コメントやファイルが                                                                                                    |
|          | アップロードされています                                                                                                    |
|          | ので、内容を御確認の上、                                                                                                    |
|          | 御対応願います                                                                                                    |

## こんなときは?

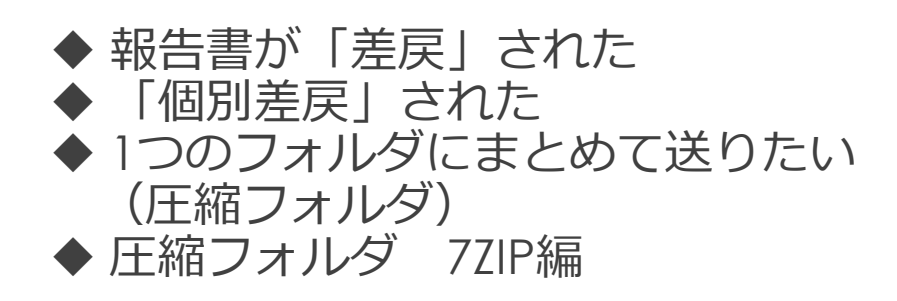

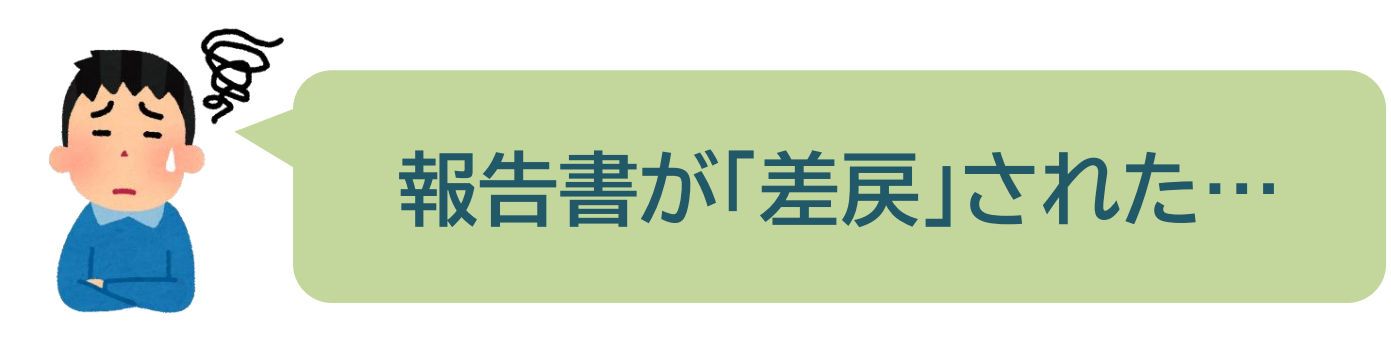

#### マイページの申請リストから申請状態を確認できます。 該当の申請の「詳細」ボタンをクリックします。

| ±-±10 | 申請ID 状態 事 | 吉兴午安  | 事業年度 事業名                              | 由建物业本 | 土洼/約粉  | ł       | 采択実施 | 状況 |    | 完了報告 | <b>ボ</b> タ <sup>、</sup> |
|-------|-----------|-------|---------------------------------------|-------|--------|---------|------|----|----|------|-------------------------|
| 中朝10  | 17,755    | 尹未十位  | · · · · · · · · · · · · · · · · · · · | 中時近三日 | 小玩/ 秘訣 | 実施      | 差戻   | 変更 | 完了 |      | 1.92                    |
| 44    | 採択        | 令和6年度 | 学校巡回公演                                | 学校順子  | 0/0    | 1:0/1   | 0    | 0  | 0  | 未提出  | 詳細                      |
| 45    | 採択        | 令和6年度 | 芸術家の派遣                                | 学校 順子 | 0/0    | 12:0/12 | 0    | 0  | 0  | 友    | 詳細                      |

| 申請状態           | le la companya de la companya de la company | <b>差戻</b> : 2024/0      | 7/05 12:05(派遣チーム)         |                            |   |   |
|----------------|----------------------------------------------------------------------------------------------------|-------------------------|---------------------------|----------------------------|---|---|
|                |                                                                                                    | 様式9・10が未提出<br>再度確認の上、ご掛 | 出のため、差戻にしています。<br>堤出ください。 |                            |   |   |
| 是出ファ <b>イル</b> |                                                                                                    | ■ 2024_RecH_            | 完了報告_B103199999999_53_    | R6実施報告書_20240510131442.xls | х | 1 |
|                |                                                                                                    | <b>Г</b>                | ファイルアップロード                | 申請フォーム表示                   |   |   |
|                |                                                                                                    | Ŀ                       |                           |                            |   |   |

### 不備内容を確認し、必要な応募書類等を用意し、ファイルアップロードを行なう。

| ファイルアップロ-                      | ۲ <sup>4</sup>                                                  |           |
|--------------------------------|-----------------------------------------------------------------|-----------|
| 添付ファイル                         | ファイル違択 ファイルを選択 選択されていません 登録                                     |           |
|                                |                                                                 |           |
| ファイルID                         | ファイル名                                                           | ボタン       |
| <b>ファイルID</b><br>1 <u>2024</u> | ファイル名<br>RecH 売了報告 B105199999999 53 R6実施報告書 20240630131442.xlsx | ボタン<br>削除 |

### すべてのアップロードが完了したら、申請フォーム表示から「提出」を選択し、登録する。

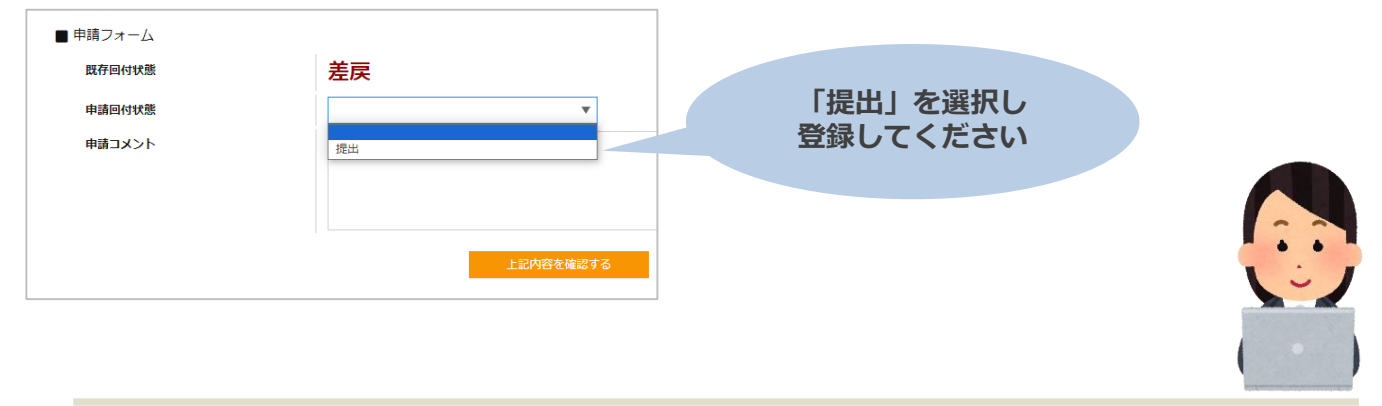

アップロードされていないなど

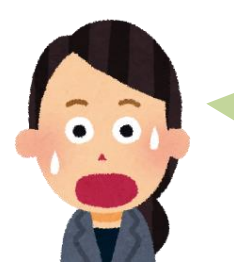

「個別差戻」された…

### マイページの申請リストから申請状態を確認できます。 該当の申請の「詳細」ボタンをクリックします。

| 由速の   | 14:88 | 能 事業在度 | · 序 · · · · · · · · · · · · · · · · · · | 由违印业老   | 专注/纷数       | 採択実施状況  |    |    |    | 空了報生 | ボタン  |
|-------|-------|--------|-----------------------------------------|---------|-------------|---------|----|----|----|------|------|
| HARLO | 1/168 | ₩₩+10  | 7#C                                     | +#123/8 | -7567 #032X | 実施      | 差戻 | 変更 | 完了 | 元」和古 | 1192 |
| 44    | 採択    | 令和6年度  | 学校巡回公演                                  | 学校 順子   | 0/0         | 1:0/1   | 0  | 0  | 0  | 未提出  | 詳細   |
| 45    | 採択    | 令和6年度  | 芸術家の派遣                                  | 学校 順子   | 0/0         | 12:0/12 | 0  | 0  | 0  | 個別差戻 | 詳細   |

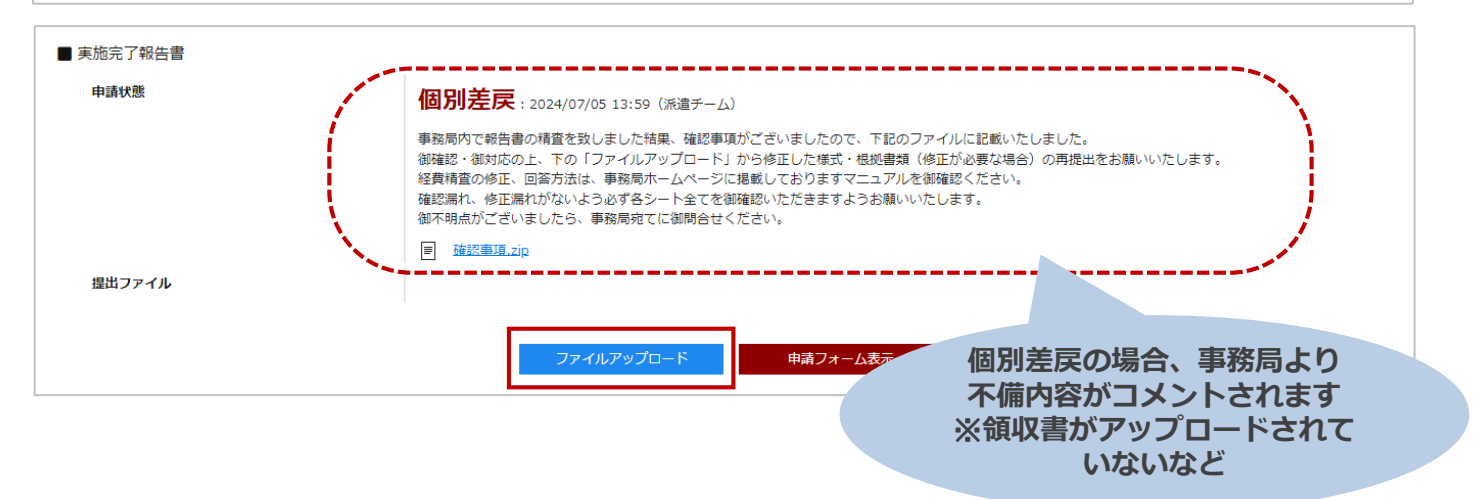

### 不備内容を確認し、必要な応募書類等を用意し、ファイルアップロードを行なう。

| ファイルアップロー     | Я                                                               |     |
|---------------|-----------------------------------------------------------------|-----|
| 添付ファイル        | ファイル選択 ファイルを選択 選択されていません 登録                                     |     |
| ファイルID        | ファイル名                                                           | ボタン |
| 1 <u>2024</u> | RecH 完了報告 B103199999999 49 R6実施報告書【様式8】 20240713131334.xlsx     | 削除  |
| 2 2024        | RecH 完了報告 B1031999999999 49 R6実施報告書【様式9.10】 20240713132708.xlsx | 削除  |
|               |                                                                 |     |

### すべてのアップロードが完了したら、申請フォーム表示から「個別提出」を選択し、登録する。

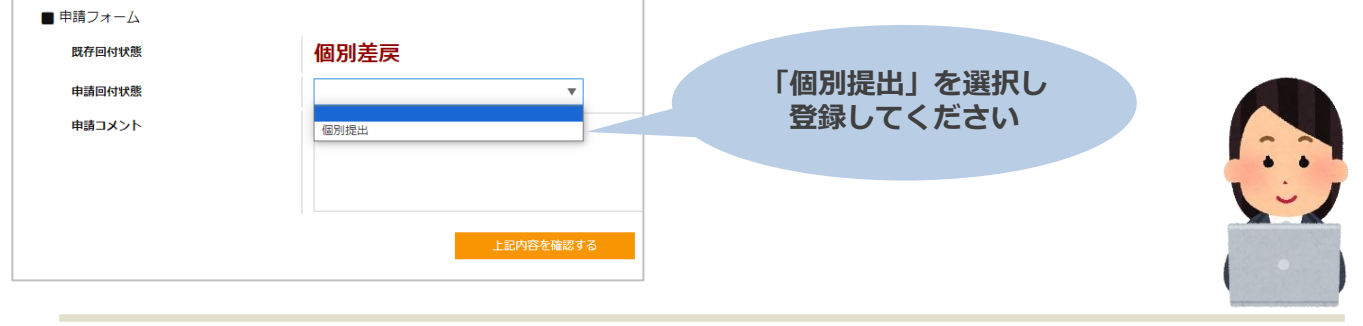

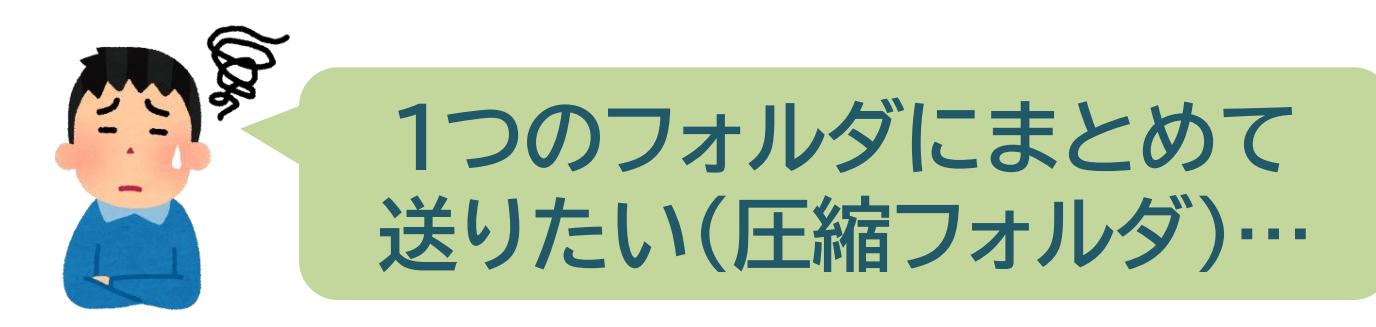

#### 報告書のアップロードは、複数のファイルを、まとめてアップロードできません ファイルが複数ある場合は、1つのフォルダにまとめ、圧縮することをお勧めします。

フ

| イン         |        | レイアウト                  |                 | 現在のビュー            |        | 表示/引 |
|------------|--------|------------------------|-----------------|-------------------|--------|------|
| <b>۲</b>   | > 書類 > | 令和6年度 > R6実施報告書        |                 |                   |        |      |
| ראמו       |        | 名前                     | 更新日時            | 種類                | サイズ    |      |
| 2          |        | ■ R6実施報告書【様式8】.xlsx    | 2024/05/02 9:29 | Microsoft Excel ワ | 144 KB |      |
| <i>y y</i> | Я      | 🕼 R6実施報告書【様式9.10】.xlsx | 2024/05/02 9:29 | Microsoft Excel ワ | 144 KB |      |
| -ĸ         | *      | A)請求書1.pdf             | 2024/04/19 9:28 | Adobe Acroba 文書   | 111 KB |      |
| / <b>ト</b> | А.     | 👃 請求書2.pdf             | 2024/04/19 9:28 | Adobe Acroba 文書   | 111 KB |      |
|            | *      | 🔒 領収書1.pdf             | 2024/04/19 9:28 | Adobe Acroba 文書   | 111 KB |      |
| ップ         |        | 🔒 領収書2.pdf             | 2024/04/19 9:28 | Adobe Acroba 文書   | 111 KB |      |
|            |        | 🔊 領収書3.pdf             | 2024/04/19 9:28 | Adobe Acroba 文書   | 111 KB |      |
| 美戻         |        | 🔊 領収書4.pdf             | 2024/04/19 9:28 | Adobe Acroba 文書   | 111 KB |      |
| 生典         |        | A 領収書5.pdf             | 2024/04/19 9:28 | Adobe Acroba 文書   | 111 KB |      |
|            |        | 🔊 領収書6.pdf             | 2024/04/19 9:28 | Adobe Acroba 文書   | 111 KB |      |
|            |        | 🔊 領収書7.pdf             | 2024/04/19 9:28 | Adobe Acroba 文書   | 111 KB |      |
| ォルダの中身     |        | ▶ 領収書8.pdf             | 2024/04/19 9:28 | Adobe Acroba 文書   | 111 KB |      |

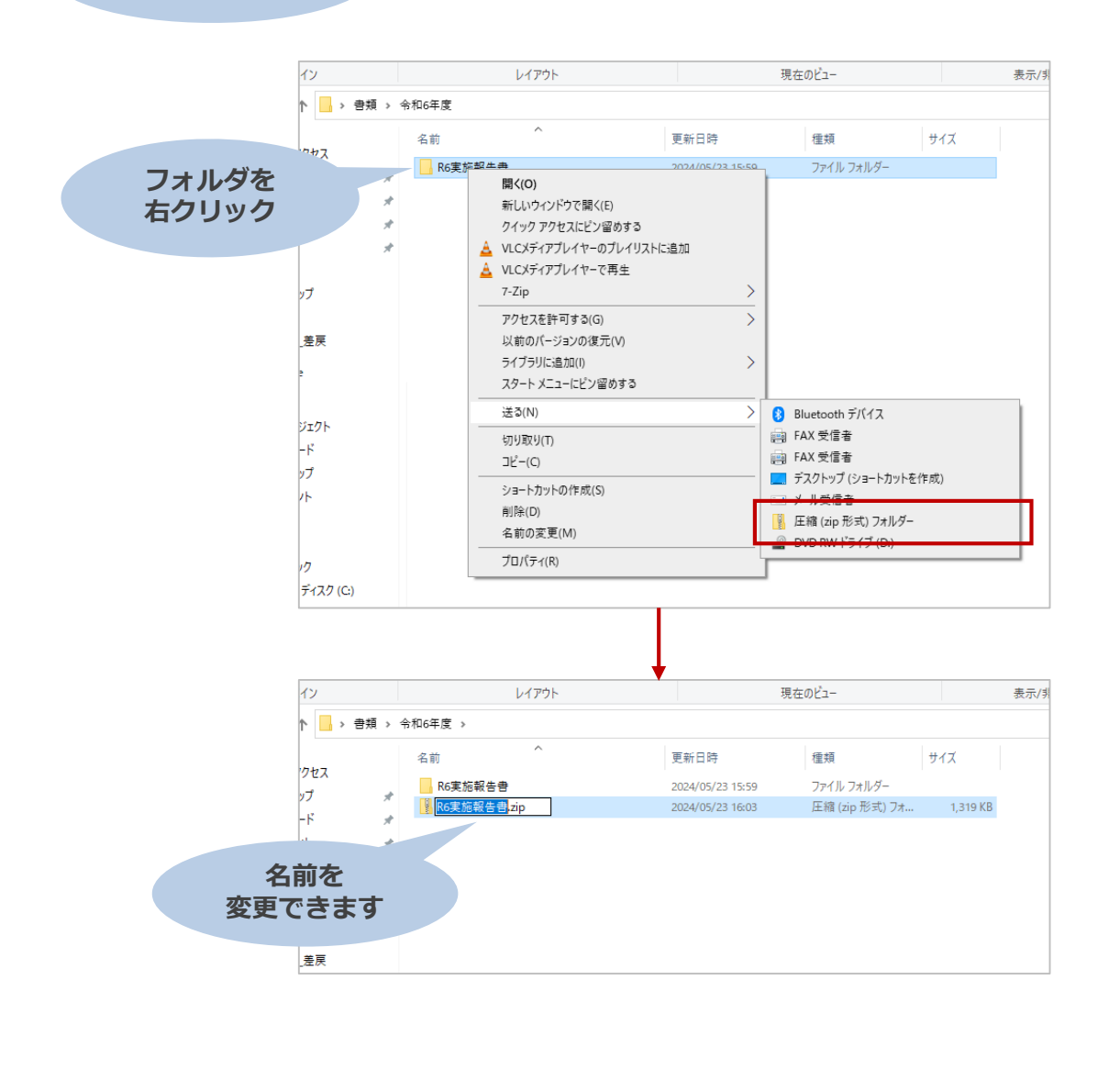

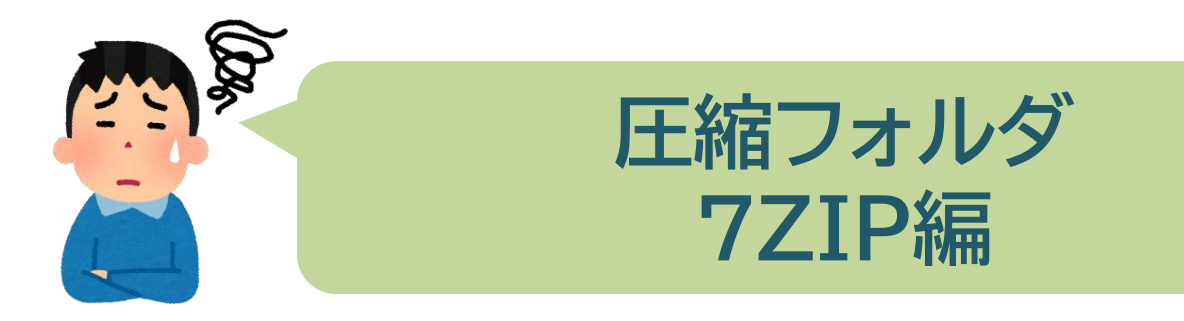

### 報告書のアップロードは、複数のファイルを、まとめてアップロードできません ファイルが複数ある場合は、1つのフォルダにまとめ、圧縮することをお勧めします。

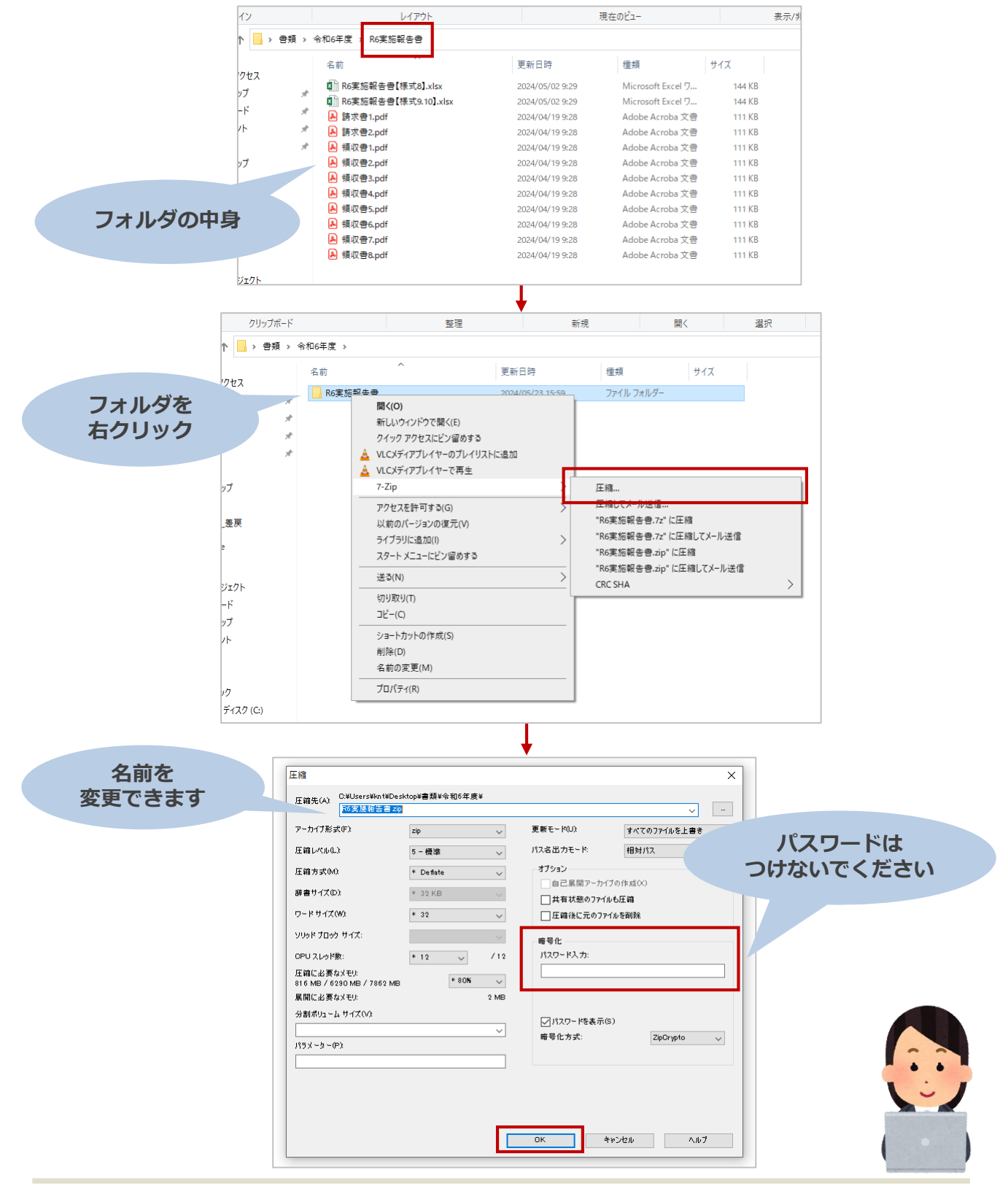

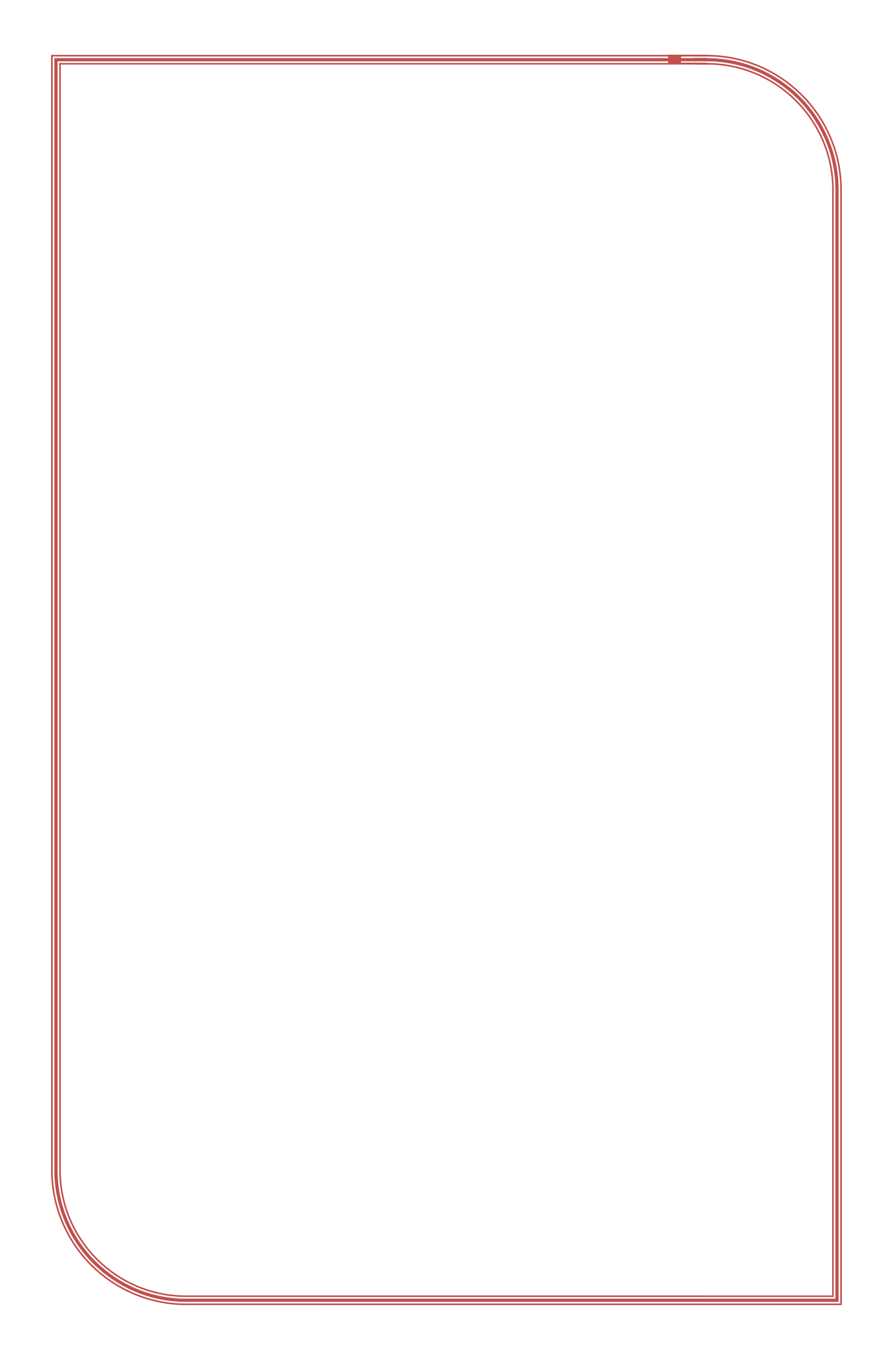